# Überprüfen der Head-End-Replikation in der SD-Access-Fabric

## Inhalt

| Einleitung                                             |
|--------------------------------------------------------|
| <u>Voraussetzungen</u>                                 |
| Anforderungen                                          |
| Verwendete Komponenten                                 |
| Hintergrundinformationen                               |
| Topologie                                              |
| Konfiguration                                          |
| Überprüfung der Kontrollebene                          |
| Multicast-Empfänger sendet IGMP-Mitgliedschaftsbericht |
| Erstellung eines PIM Sparse-Mode Shared Tree           |
| PIM-Nachbarn im Overlay                                |
| Anycast RP erstellt (*.G)                              |
| Multicast-Quellregistrierung                           |
| MSDP-Quellankündigung                                  |
| SPT-Umstellung (Shortest Path Tree)                    |
| Datenebenenverifizierung (plattformunabhängig)         |
| Quellseitige Überprüfung                               |
| Quellregistrierung                                     |
| Empfängerseitige Verifizierung                         |
| LHR PIM (*,G)-Verifizierung                            |
| LHR PIM Shared Tree-Überprüfung                        |
| MFIB-Weiterleitung - Überprüfung auf der Quellseite    |
| MFIB Forwarding - Receiver Side Verification           |
| Datenebenenverifizierung (plattformabhängig)           |
| (S.G) Erstellung - CPU-Punt-Pfad                       |
| Mroute Hardware-Programmierung - IOS Mroute            |
| Mroute Hardware-Programmierung - IOS MFIB              |
| Mroute Hardware-Programmierung - RP MFIB               |
| Mroute Hardware Programmierung - FP MFIB               |
| Mroute Hardware Programmierung - Mroute Objekte        |
| Mroute Hardware Programmierung - Mlist Objekte         |
| Mroute Hardware Programmierung - FED Mroute            |

## Einleitung

In diesem Dokument wird die Fehlerbehebung bei HeadEnd Replication in SD-Access (SDA)

Fabric beschrieben.

## Voraussetzungen

### Anforderungen

Cisco empfiehlt, dass Sie über Kenntnisse in folgenden Bereichen verfügen:

- Internet Protocol (IP)-Weiterleitung
- Locator/ID Separation Protocol (LISP)
- Protocol Independent Multicast (PIM) Sparse-Mode

### Verwendete Komponenten

- C9000v auf Cisco IOS® XE 17.10.1
- Cisco Catalyst Center Version 2.3.5.3

Die Informationen in diesem Dokument beziehen sich auf Geräte in einer speziell eingerichteten Testumgebung. Alle Geräte, die in diesem Dokument benutzt wurden, begannen mit einer gelöschten (Nichterfüllungs) Konfiguration. Wenn Ihr Netzwerk in Betrieb ist, stellen Sie sicher, dass Sie die möglichen Auswirkungen aller Befehle kennen.

Dieses Dokument kann auch mit folgenden Hardware- und Softwareversionen verwendet werden:

- C9200
- C9300
- C9400
- C9500
- C9600
- Cisco IOS® XE 16.12 und höher

## Hintergrundinformationen

SDA-Headend-Replikation ist eine Form von Overlay-Multicast, das zur Übertragung von Multicast-Datenverkehr zwischen Fabric-Geräten verwendet wird und Multicast-Datenverkehr in einen Unicast-IP-Header einkapselt. Die Headend-Replikation kann den Multicast-Datenverkehr zwischen Quelle(n) und Empfänger(n) entweder im selben VLAN oder in einem anderen VLAN weiterleiten (Multicast im selben VLAN kann weitergeleitet werden).

Multicast-Datenverkehr zwischen Quellen und Empfängern am selben Fabric Edge wird nicht über Overlay-Multicast (VXLAN-Kapselung) weitergeleitet, sondern lokal vom Fabric Edge geroutet.

Jede Form von Overlay-Multicast (Headend oder nativ) kann Multicast-Datenverkehr für Gruppen im Bereich 224.0.0.0/24 nicht weiterleiten. Bei Verwendung von TTL=1 erfolgt dies über Layer 2 Flooding.

Hinweis: Bedeutet, dass der Leser dies zur Kenntnis nehmen muss. Hinweise enthalten nützliche

Vorschläge oder Verweise auf Material, das nicht in diesem Dokument behandelt wird.

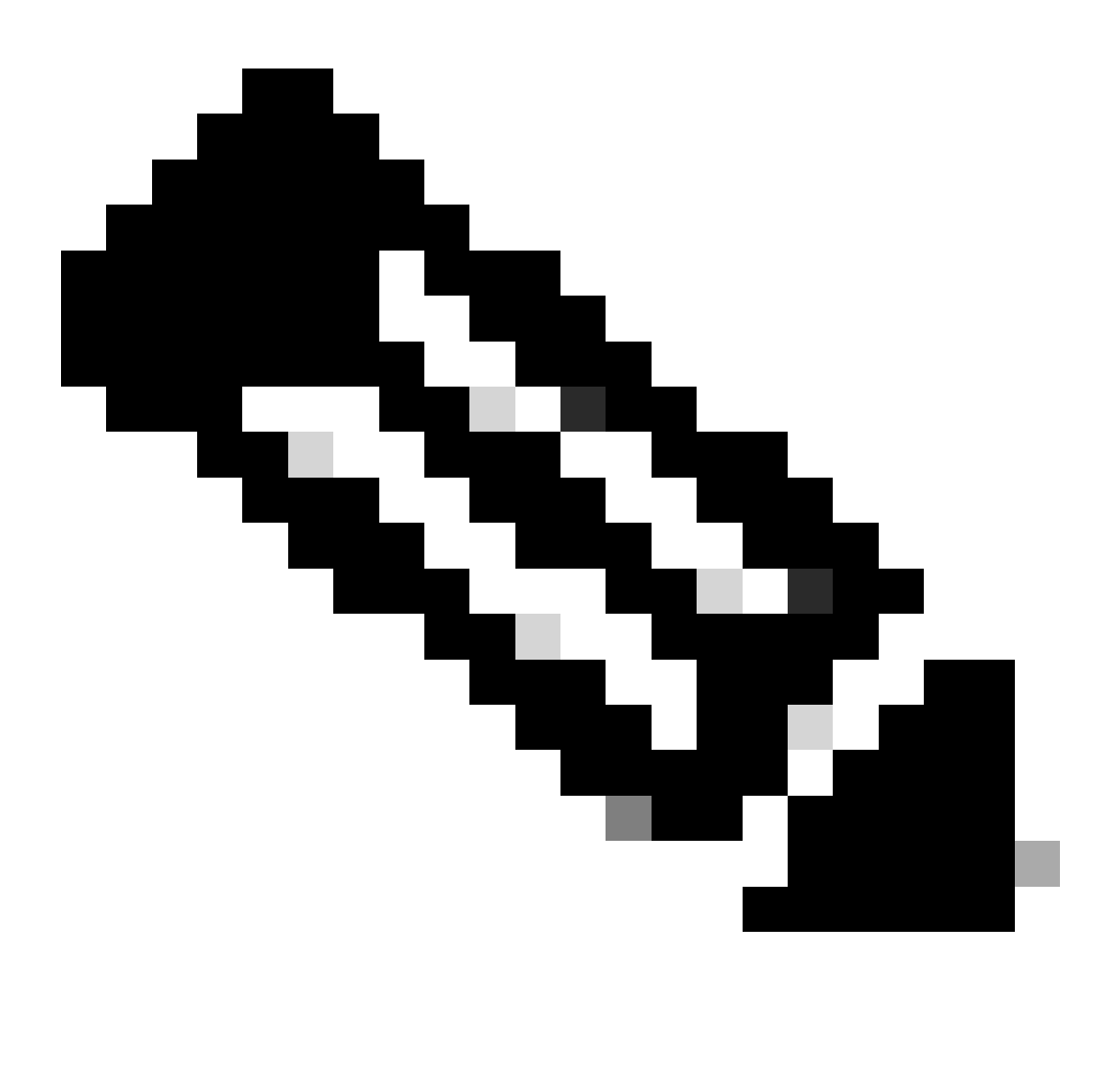

Hinweis: Plattformbefehle (Eingabe) können variieren. Der Befehl kann "show platform fed <active|standby>" oder "show platform fed switch <active|standby>" sein.". Wenn die in den Beispielen angegebene Syntax nicht analysiert wird, versuchen Sie es mit der Variante.

Topologie

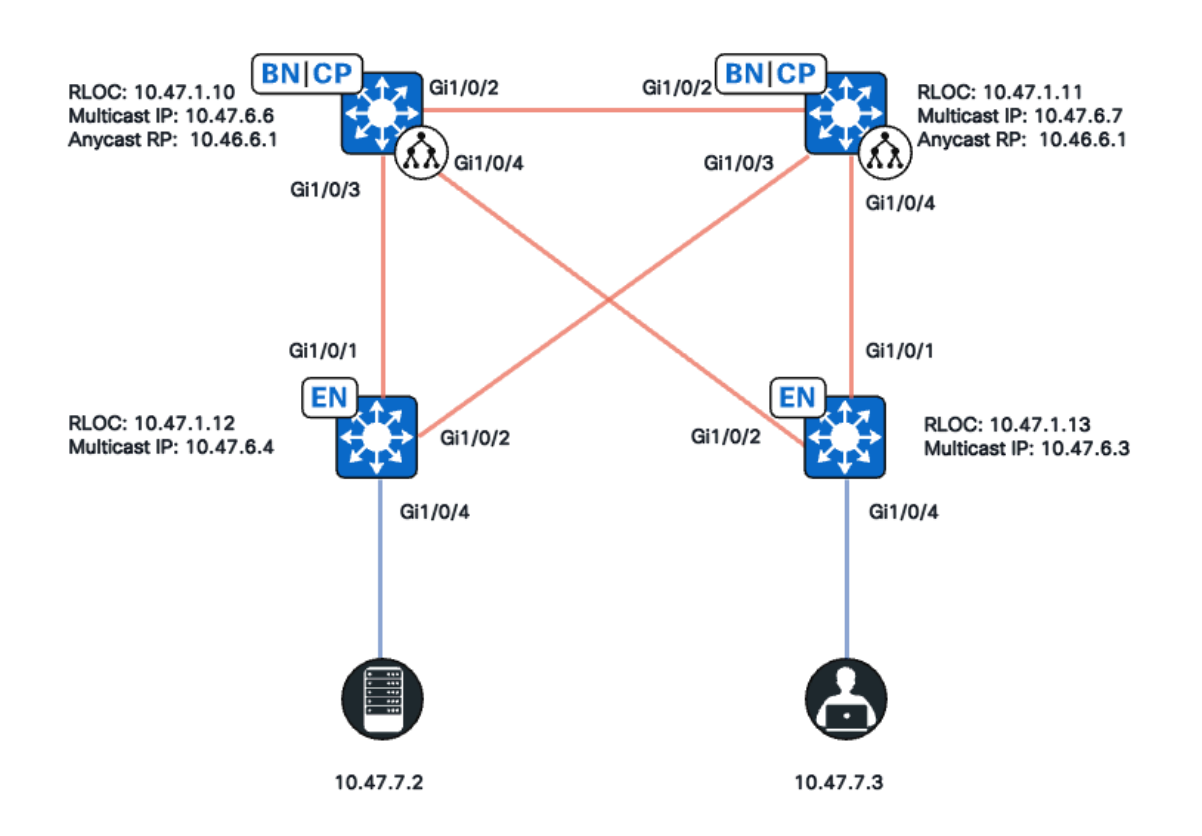

Netzwerktopologie

In dieser Topologie gilt Folgendes:

- 10.47.10 und 10.47.1.11 sind aneinander gereihte R\u00e4nder, die auch als Anycast Rendezvous Point (RP) mit Multicast Source Discovery Protocol (MSDP) zwischen den beiden im virtuellen Netzwerk (VN)/VRF fungieren.
- 10.47.1.12 und 10.47.1.13 sind Fabric Edge-Knoten
- 10.47.7.2 ist die Multicast-Quelle.
- 10.47.7.3 ist der Multicast-Empfänger.
- 239.1.1.1 ist die Multicast-Gruppen-Zieladresse (GDA).

## Konfiguration

Es wird davon ausgegangen, dass Cisco Catalyst Center verwendet wird, um die SDA-Fabric mit den Standardeinstellungen bereitzustellen:

- Replikationsimplementierung ist Headend-Replikation
- Anycast RP mit MSDP für ein Any Source Multicast (ASM)-Multicast an den gemeinsamen Grenzen

Nach der erfolgreichen Konfiguration über Catalyst Center enthält die relevante Konfiguration pro Gerät mehrere Abschnitte:

Fabric Edge-Konfiguration (10.47.1.12)

```
ip multicast-routing vrf blue_vn
ip multicast vrf blue_vn multipath
Т
interface LISP0.4100
vrf forwarding blue_vn
ip pim sparse-mode
end
T
interface Loopback4100
vrf forwarding blue_vn
ip address 10.47.6.4 255.255.255.255
ip pim sparse-mode
end
Т
ip pim vrf blue_vn register-source Loopback4100
ip pim vrf blue_vn rp-address 10.47.6.1 ASM_ACL_IPV4_blue_vn_10.47.6.1
T
interface Vlan1025
description Configured from Cisco DNA-Center
mac-address 0000.0c9f.fb87
vrf forwarding blue_vn
ip address 10.47.7.1 255.255.255.0
ip helper-address 10.47.9.9
no ip redirects
ip pim passive
ip route-cache same-interface
ip igmp version 3
ip igmp explicit-tracking
no lisp mobility liveness test
lisp mobility blue-IPV4
end
!
ip access-list standard ASM_ACL_IPV4_blue_vn_10.47.6.1
10 permit 239.0.0.0 0.255.255.255
Fabric Edge-Konfiguration (10.47.1.13)
```

```
ip multicast-routing vrf blue_vn
ip multicast vrf blue_vn multipath
1
interface LISP0.4100
vrf forwarding blue_vn
ip pim sparse-mode
end
I
interface Loopback4100
vrf forwarding blue_vn
ip address 10.47.6.4 255.255.255.255
ip pim sparse-mode
end
Т
ip pim vrf blue_vn register-source Loopback4100
ip pim vrf blue_vn rp-address 10.47.6.1 ASM_ACL_IPV4_blue_vn_10.47.6.1
L
interface Vlan1025
```

description Configured from Cisco DNA-Center mac-address 0000.0c9f.fb87 vrf forwarding blue\_vn ip address 10.47.7.1 255.255.255.0 ip helper-address 10.47.9.9 no ip redirects ip pim passive ip route-cache same-interface ip igmp version 3 ip igmp explicit-tracking no lisp mobility liveness test lisp mobility blue-IPV4 end 1 ip access-list standard ASM\_ACL\_IPV4\_blue\_vn\_10.47.6.1 10 permit 239.0.0.0 0.255.255.255

Zusammengesetzte RP-Konfiguration für Rahmen/Anycast (10.47.1.10)

router bgp 69420 address-family ipv4 vrf blue\_vn aggregate-address 10.47.6.0 255.255.255.0 summary-only ! router lisp site site\_uci eid-record instance-id 4100 10.47.6.0/24 accept-more-specifics Т ip multicast-routing vrf blue\_vn ip multicast vrf blue\_vn multipath Т interface LISP0.4100 vrf forwarding blue\_vn ip pim sparse-mode end L interface Loopback4100 vrf forwarding blue\_vn ip address 10.47.6.1 255.255.255.255 ip pim sparse-mode end T interface Loopback4600 vrf forwarding blue\_vn ip address 10.47.6.6 255.255.255.255 ip pim sparse-mode end ip pim vrf blue\_vn rp-address 10.47.6.1 ASM\_ACL\_IPV4\_blue\_vn\_10.47.6.1 ip pim vrf blue\_vn register-source Loopback4100 1 ip access-list standard ASM\_ACL\_IPV4\_blue\_vn\_10.47.6.1 10 permit 239.0.0.0 0.255.255.255 ip msdp vrf blue\_vn peer 10.47.6.7 connect-source Loopback4600 ip msdp vrf blue\_vn cache-sa-state ip msdp vrf blue\_vn originator-id Loopback4600

#### Zusammengefasste RP-Ränder/Anycast RP-Konfiguration (10.47.1.11)

```
router bgp 69420
address-family ipv4 vrf blue_vn
aggregate-address 10.47.6.0 255.255.255.0 summary-only
!
router lisp
site site_uci
eid-record instance-id 4100 10.47.6.0/24 accept-more-specifics
I
ip multicast-routing vrf blue_vn
ip multicast vrf blue_vn multipath
Т
interface LISP0.4100
vrf forwarding blue_vn
ip pim sparse-mode
end
I.
interface Loopback4100
vrf forwarding blue_vn
ip address 10.47.6.1 255.255.255.255
ip pim sparse-mode
end
interface Loopback4600
vrf forwarding blue_vn
ip address 10.47.6.7 255.255.255.255
ip pim sparse-mode
end
1
ip pim vrf blue_vn rp-address 10.47.6.1 ASM_ACL_IPV4__blue_vn_10.47.6.1
ip pim vrf blue_vn register-source Loopback4100
T
ip access-list standard ASM_ACL_IPV4_blue_vn_10.47.6.1
10 permit 239.0.0.0 0.255.255.255
ip msdp vrf blue_vn peer 10.47.6.6 connect-source Loopback4600
ip msdp vrf blue_vn cache-sa-state
ip msdp vrf blue_vn originator-id Loopback4600
```

## Überprüfung der Kontrollebene

Überprüfen Sie anschließend Internet Group Membership Protocol (IGMP) und PIM.

Multicast-Empfänger sendet IGMP-Mitgliedschaftsbericht

Der Multicast-Empfänger (10.47.7.3) sendet einen IGMP Membership Report (MR) oder eine IGMP-Join-Nachricht, um das Interesse am Empfang von Multicast-Datenverkehr anzuzeigen. Sie können eine Embedded Packet Capture (EPC) konfigurieren, um sicherzustellen, dass ein IGMP-MR empfangen wird:

#### <#root>

Edge-2# monitor capture 1 interface GigabitEthernet1/0/5 IN Edge-2# monitor capture 1 match any Edge-2# monitor capture 1 buffer size 10 Edge-2# monitor capture 1 start Edge-2# monitor capture 1 stop Edge-1# show monitor capture 1 buff display-filter igmp brief Starting the packet display ...... Press Ctrl + Shift + 6 to exi

Stellen Sie anschließend sicher, dass der Fabric Edge der PIM Designated Router (DR) für das VLAN ist, in dem sich der Multicast-Empfänger befindet. Dies wird auch als Last Hop Router (LHR) bezeichnet. Sie können den Befehl "show ip pim vrf <VN Name> interface vlan <vlan> detail verwenden. | PIM DR einschließen"

145 63.730527 10.47.7.4 -> 239.1.1.1 IGMPv2 60 Membership Report group 239.1.1.1

<#root>
Edge-2#
show ip pim vrf blue\_vn interface vlan 1025 detail | i PIM DR
PIM DR: 10.47.7.1 (this system)

Überprüfen Sie mit dem Befehl "show ip igmp vrf <VN Name> snooping group", ob IGMP-Snooping die IGMP-MR-Einheit übernommen hat.

<#root>

Edge-1# show ip igmp vrf blue\_vn snooping groups Vlan Group Type Version Port List 1025 239.255.255.254 igmp v2 Gi1/0/5

#### Erstellung eines PIM Sparse-Mode Shared Tree

Edge-2, der DR für dieses Segment, sendet eine (\*,G) PIM-Join-Nachricht an den Anycast-RP. Wenn die Anycast RP-Adresse nicht im LISP Map-Cache aufgelöst wird, löst der LISP EID Watch-Prozess LISP Map-Requests aus. Sie können den Befehl "show lisp instance-id <LISP L3 ID> ipv4/ipv6 eid-watch | RLOC starten"

<#root> Edge-2# show lisp instance-id 4100 ipv4 eid-watch | begin RLOC LISP IPv4 EID Watches for Table (RLOC mapping in vrf blue\_vn IPv4) IID (4100), 1 watch entries Watch entries for prefix 10.47.6.1/32 10.47.6.1 multicast Edge-2# show lisp instance-id 4100 ipv4 map-cache 10.47.6.1 LISP IPv4 Mapping Cache for LISP 0 EID-table vrf blue\_vn (IID 4100), 1 entries 10.47.6.1/32, uptime: 9w1d, expires: 20:19:57, via map-reply, complete Sources: map-reply State: complete, last modified: 9w1d, map-source: 10.47.1.10 Active, Packets out: 577721(21849998 bytes), counters are not accurate (~ 00:00:12 ago) Locator Uptime State Pri/Wgt Encap-IID 10.47.1.10 9w1d up 10/10 -Last up-down state change: 1w1d, state change count: 3 Last route reachability change: 9w1d, state change count: 1 Last priority / weight change: never/never RLOC-probing loc-status algorithm: Last RLOC-probe sent: 1w1d (rtt 272ms) 10.47.1.11 9w1d up 10/10 -

Last up-down state change: 9w1d, state change count: 1 Last route reachability change: 9w1d, state change count: 1 Last priority / weight change: never/never RLOC-probing loc-status algorithm: Last RLOC-probe sent: 1w1d (rtt 602ms) Edge-2#

show ip rpf vrf blue\_vn 10.47.6.1

<-- Anycast RP IP address 10.47.6.1

RPF information for (10.47.6.1)
RPF interface: LISP0.4100
RPF neighbor: ? (10.47.1.10)
RPF route/mask: 10.47.6.1/32
RPF type: unicast ()
Doing distance-preferred lookups across tables
Multicast Multipath enabled.
RPF topology: ipv4 multicast base

Validieren Sie den (\*,G)-Eintrag am Edge-2 mit dem Befehl "show ip mroute vrf <VN-Name> <Multicast-Gruppe>"

```
<#root>
```

Edge-2#

show ip mroute vrf blue\_vn 239.1.1.1 IP Multicast Routing Table Flags: D - Dense, S - Sparse, B - Bidir Group, s - SSM Group, C - Connected, L - Local, P - Pruned, R - RP-bit set, F - Register flag, T - SPT-bit set, J - Join SPT, M - MSDP created entry, E - Extranet, X - Proxy Join Timer Running, A - Candidate for MSDP Advertisement, U - URD, I - Received Source Specific Host Report, Z - Multicast Tunnel, z - MDT-data group sender, Y - Joined MDT-data group, y - Sending to MDT-data group, G - Received BGP C-Mroute, g - Sent BGP C-Mroute, N - Received BGP Shared-Tree Prune, n - BGP C-Mroute suppressed, Q - Received BGP S-A Route, q - Sent BGP S-A Route, V - RD & Vector, v - Vector, p - PIM Joins on route, x - VxLAN group, c - PFP-SA cache created entry, \* - determined by Assert, # - iif-starg configured on rpf intf, e - encap-helper tunnel flag, l - LISP decap ref count contributor Outgoing interface flags: H - Hardware switched, A - Assert winner, p - PIM Join t - LISP transit group Timers: Uptime/Expires Interface state: Interface, Next-Hop or VCD, State/Mode (\*, 239.1.1.1), 4d05h/00:02:12, RP 10.47.6.1 , flags: SC

Incoming interface: LISP0.4100, RPF nbr

10.47.1.10 <-- Reverse Path Forwarding (RPF) neighbor to get to the Anycast RP IP

Outgoing interface list:

#### Vlan1025

, Forward/Sparse-Dense, 4d05h/00:02:12, flags:

<-- Outgoing interface list (OIL) is populated via PIM Join or IGMP Membership Report

#### PIM-Nachbarn im Overlay

Sobald der RPF-Nachbar, der durch seinen Routing Locator (RLOC) dargestellt wird und über die LISP-Schnittstelle erreichbar ist, als PIM-Nachbar in die VRF-/VN-Instanz aufgenommen wird.

Folgende Punkte sollten Sie beachten:

- Die RPF-Pr
  üfung, die zum Senden der PIM-Join-Nachricht (\*,G) verwendet wird, löst die Erstellung eines PIM-Nachbarn mit einem zweimin
  ütigen Ablauftimer aus. Wenn 2 Minuten lang keine PIM-Join-Nachrichten gesendet werden, wird beim Nachbarn eine Zeit
  überschreitung festgestellt.
- PIM muss explizit eine Nachbarstruktur f
  ür das entsprechende RLOC erstellen, da PIM Hello-Nachrichten nicht im SDA-Overlay gesendet werden.

<#root>

Edge-2#

show ip pim vrf blue\_vn neighbor

```
PIM Neighbor Table
Mode: B - Bidir Capable, DR - Designated Router, N - Default DR Priority,
P - Proxy Capable, S - State Refresh Capable, G - GenID Capable,
L - DR Load-balancing Capable
Neighbor Interface Uptime/Expires Ver DR
Address Prio/Mode
10.47.1.10 LISP0.4100 4d23h/00:01:37 v2 0 /
```

Anycast RP erstellt (\*,G)

Basierend auf der PIM-Verbindung (\*,G), die von Edge-2 empfangen wurde, erstellt Border-1 (\*,G) mit dem ÖL in Richtung des RLOC von Edge-2.

```
Border-1#
show ip mroute vrf blue_vn 239.1.1.1
IP Multicast Routing Table
Flags: D - Dense, S - Sparse, B - Bidir Group, s - SSM Group, C - Connected,
L - Local, P - Pruned, R - RP-bit set, F - Register flag,
T - SPT-bit set, J - Join SPT, M - MSDP created entry, E - Extranet,
X - Proxy Join Timer Running, A - Candidate for MSDP Advertisement,
U - URD, I - Received Source Specific Host Report,
Z - Multicast Tunnel, z - MDT-data group sender,
Y - Joined MDT-data group, y - Sending to MDT-data group,
G - Received BGP C-Mroute, g - Sent BGP C-Mroute,
N - Received BGP Shared-Tree Prune, n - BGP C-Mroute suppressed,
Q - Received BGP S-A Route, q - Sent BGP S-A Route,
V - RD & Vector, v - Vector, p - PIM Joins on route,
x - VxLAN group, c - PFP-SA cache created entry,
* - determined by Assert, # - iif-starg configured on rpf intf,
e - encap-helper tunnel flag, 1 - LISP decap ref count contributor
Outgoing interface flags: H - Hardware switched, A - Assert winner, p - PIM Join
t - LISP transit group
Timers: Uptime/Expires
Interface state: Interface, Next-Hop or VCD, State/Mode
(*, 239.1.1.1), 4d23h/00:02:48, RP 10.47.6.1, flags: S
Incoming interface: Null, RPF nbr 0.0.0.0
Outgoing interface list:
LISP0.4100
10.47.1.13
, Forward/Sparse, 4d23h/00:02:33, flags:
<-- RLOC of Edge-2
```

### Multicast-Quellregistrierung

Die Multicast-Quelle 10.47.7.2 sendet Multicast-Datenverkehr, der Edge-1 erreicht. Edge-1 sendet das Paket an die CPU, um den Status (S,G) zu erzeugen, und Edge-1 registriert die Quelle beim Anycast RP.

<#root>
Edge-1#
monitor capture 1 interface GigabitEthernet1/0/4 IN
Edge-1#
monitor capture 1 match any
Edge-1#
monitor capture 1 buffer size 10

Edge-1#

monitor capture 1 start

Edge-1#

monitor capture 1 stop

Edge-1#

show monitor capture 1 buffer brief

```
Starting the packet display ...... Press Ctrl + Shift + 6 to exit
1 0.000000 10.47.7.2 -> 239.1.1.1 ICMP 98 Echo (ping) request id=0x0007, seq=107/27392, ttl=5
2 0.355071 10.47.7.3 -> 239.1.1.1 ICMP 98 Echo (ping) request id=0x0007, seq=107/27392, ttl=5
3 1.096757 10.47.7.3 -> 239.1.1.1 ICMP 98 Echo (ping) request id=0x0007, seq=108/27648, ttl=5
4 1.102425 10.47.7.3 -> 239.1.1.1 ICMP 98 Echo (ping) request id=0x0007, seq=108/27648, ttl=5
```

Sobald Border-1 das Multicast-Paket über PIM-Registrierung empfängt, hat Border-1 (S,G) und kündigt dies Border-2 über MSDP an.

```
<#root>
Border-1#
show ip mroute vrf blue_vn 239.1.1.1 10.47.7.2
IP Multicast Routing Table
Flags: D - Dense, S - Sparse, B - Bidir Group, s - SSM Group, C - Connected,
L - Local, P - Pruned, R - RP-bit set, F - Register flag,
T - SPT-bit set, J - Join SPT, M - MSDP created entry, E - Extranet,
X - Proxy Join Timer Running, A - Candidate for MSDP Advertisement,
U - URD, I - Received Source Specific Host Report,
Z - Multicast Tunnel, z - MDT-data group sender,
Y - Joined MDT-data group, y - Sending to MDT-data group,
G - Received BGP C-Mroute, g - Sent BGP C-Mroute,
N - Received BGP Shared-Tree Prune, n - BGP C-Mroute suppressed,
Q - Received BGP S-A Route, q - Sent BGP S-A Route,
V - RD & Vector, v - Vector, p - PIM Joins on route,
x - VxLAN group, c - PFP-SA cache created entry,
* - determined by Assert, # - iif-starg configured on rpf intf,
e - encap-helper tunnel flag, 1 - LISP decap ref count contributor
Outgoing interface flags: H - Hardware switched, A - Assert winner, p - PIM Join
t - LISP transit group
Timers: Uptime/Expires
Interface state: Interface, Next-Hop or VCD, State/Mode
(10.47.7.2, 239.1.1.1), 00:02:26/00:00:34, flags: T
A <-- A flag indicates that this is a candidate for MSDP advertisement
Incoming interface: LISP0.4100, RPF nbr 10.47.1.12
Outgoing interface list:
LISP0.4100, 10.47.1.13, Forward/Sparse, 00:02:26/00:02:36, flags:
```

### MSDP-Quellankündigung

Verwenden Sie den Befehl "show ip msdp vrf <VN name> sa-cache", um den Source Active Cache anzuzeigen. Mit dem Befehl "show ip msdp vrf <VN name> summary" können Sie den MSDP-Peer anzeigen

```
<#root>
Border-1#
show ip msdp vrf blue_vn sa-cache
MSDP Source-Active Cache - 1 entries
(10.47.7.2, 239.1.1.1), RP 10.47.6.7, BGP/AS 23456, 00:00:34/00:05:25, Peer 10.47.6.7
Border-1#
show ip msdp vrf blue_vn summary
MSDP Peer Status Summary
Peer Address AS State Uptime/ Reset SA
                                            Peer Name
                        Downtime Count Count
10.47.6.7
    23456
Up
    1w1d
           0
               1
```

Border-2 empfängt (S,G) Informationen von Border-1 über MSDP-Ankündigung. Wenn Border-2 eine PIM-Join-Nachricht (\*,G) von Edge-2 erhalten hat, erstellt Border-2 einen (S,G)-Eintrag und erbt das LISP-ÖL von (\*,G), das auf das RLOC von Edge-2 verweist. Als Faustregel gilt, dass MSDP-SA-Einträge nur dann in der Multicast Routing Information Base (MRIB) installiert werden, wenn ein (\*,G) vorhanden ist.

```
<#root>
Border-2#
show ip msdp vrf blue_vn sa-cache

MSDP Source-Active Cache - 1 entries
(10.47.7.2, 239.1.1.1), RP 10.47.6.6, BGP/AS 23456, 00:13:59/00:03:28, Peer 10.47.6.6
Border-2#
show ip mroute vrf blue_vn 239.1.1.1
```

```
IP Multicast Routing Table
Flags: D - Dense, S - Sparse, B - Bidir Group, s - SSM Group, C - Connected,
L - Local, P - Pruned, R - RP-bit set, F - Register flag,
T - SPT-bit set, J - Join SPT, M - MSDP created entry, E - Extranet,
X - Proxy Join Timer Running, A - Candidate for MSDP Advertisement,
U - URD, I - Received Source Specific Host Report,
Z - Multicast Tunnel, z - MDT-data group sender,
Y - Joined MDT-data group, y - Sending to MDT-data group,
G - Received BGP C-Mroute, g - Sent BGP C-Mroute,
N - Received BGP Shared-Tree Prune, n - BGP C-Mroute suppressed,
Q - Received BGP S-A Route, q - Sent BGP S-A Route,
V - RD & Vector, v - Vector, p - PIM Joins on route,
x - VxLAN group, c - PFP-SA cache created entry,
* - determined by Assert, # - iif-starg configured on rpf intf,
e - encap-helper tunnel flag, l - LISP decap ref count contributor
Outgoing interface flags: H - Hardware switched, A - Assert winner, p - PIM Join
t - LISP transit group
Timers: Uptime/Expires
Interface state: Interface, Next-Hop or VCD, State/Mode
(*, 239.1.1.1), 00:21:04/00:00:06, RP 10.47.6.1, flags: SP
Incoming interface: Null, RPF nbr 0.0.0.0
Outgoing interface list: Null <-- Indicates no PIM (*,G) Join received, if there was an OIL, ther
```

Border-1 sendet eine PIM-Join-Nachricht (S,G) an die Quelle 10.47.7.2, um den Multicast-Datenverkehr nativ anzuziehen. Edge-1 kann so das (S,G)-ÖL aktualisieren.

#### <#root>

Edge-1#

show ip mroute vrf blue\_vn 239.1.1.1 10.47.7.3

```
IP Multicast Routing Table
Flags: D - Dense, S - Sparse, B - Bidir Group, s - SSM Group, C - Connected,
L - Local, P - Pruned, R - RP-bit set, F - Register flag,
T - SPT-bit set, J - Join SPT, M - MSDP created entry, E - Extranet,
X - Proxy Join Timer Running, A - Candidate for MSDP Advertisement,
U - URD, I - Received Source Specific Host Report,
Z - Multicast Tunnel, z - MDT-data group sender,
Y - Joined MDT-data group, y - Sending to MDT-data group,
G - Received BGP C-Mroute, g - Sent BGP C-Mroute,
N - Received BGP Shared-Tree Prune, n - BGP C-Mroute suppressed,
Q - Received BGP S-A Route, q - Sent BGP S-A Route,
V - RD & Vector, v - Vector, p - PIM Joins on route,
x - VxLAN group, c - PFP-SA cache created entry,
* - determined by Assert, # - iif-starg configured on rpf intf,
e - encap-helper tunnel flag, l - LISP decap ref count contributor
Outgoing interface flags: H - Hardware switched, A - Assert winner, p - PIM Join
t - LISP transit group
Timers: Uptime/Expires
Interface state: Interface, Next-Hop or VCD, State/Mode
(10.47.7.2, 239.1.1.1), 01:19:57/00:02:29, flags: FT
Incoming interface:
```

```
vlan1025
, RPF nbr 0.0.0.0
<-- Multicast source 10.47.7.2 is in vLAN 1025
Outgoing interface list:
LISP0.4100,
10.47.1.10
, Forward/Sparse, 01:19:55/00:02:30, flags:
<-- RLOC of Border-1</pre>
```

Der Multicast-Datenverkehr von 10.47.7.2 an 239.1.1.1 wird über die Unicast-VXLAN-Kapselung an 10.47.6.6 (Border-1) weitergeleitet. Border-1 entkapselt den VXLAN-Datenverkehr und kapselt ihn erneut in Edge-2 (10.47.1.13)

```
<#root>
Border-1#
show ip mroute vrf blue_vn 239.1.1.1
IP Multicast Routing Table
Flags: D - Dense, S - Sparse, B - Bidir Group, s - SSM Group, C - Connected,
L - Local, P - Pruned, R - RP-bit set, F - Register flag,
T - SPT-bit set, J - Join SPT, M - MSDP created entry, E - Extranet,
X - Proxy Join Timer Running, A - Candidate for MSDP Advertisement,
U - URD, I - Received Source Specific Host Report,
Z - Multicast Tunnel, z - MDT-data group sender,
Y - Joined MDT-data group, y - Sending to MDT-data group,
G - Received BGP C-Mroute, g - Sent BGP C-Mroute,
N - Received BGP Shared-Tree Prune, n - BGP C-Mroute suppressed,
Q - Received BGP S-A Route, q - Sent BGP S-A Route,
V - RD & Vector, v - Vector, p - PIM Joins on route,
x - VxLAN group, c - PFP-SA cache created entry,
* - determined by Assert, # - iif-starg configured on rpf intf,
e - encap-helper tunnel flag, 1 - LISP decap ref count contributor
Outgoing interface flags: H - Hardware switched, A - Assert winner, p - PIM Join
t - LISP transit group
Timers: Uptime/Expires
Interface state: Interface, Next-Hop or VCD, State/Mode
(*, 239.1.1.1), 5d01h/00:03:14, RP 10.47.6.1, flags: S
Incoming interface: Null, RPF nbr 0.0.0.0
Outgoing interface list:
LISP0.4100, 10.47.1.13, Forward/Sparse, 5d01h/00:02:54, flags:
(
10.47.7.2
, 239.1.1.1), 00:02:28/00:00:30, flags: MT
```

<-- Unicast Source

```
Incoming interface: LISP0.4100, RPF nbr
10.47.1.12
<-- RPF neighbor to get to the source (Edge-1)
Outgoing interface list:
LISP0.4100,
10.47.1.13
, Forward/Sparse, 00:02:28/00:03:14, flags:
<-- RLOC of Edge-2</pre>
```

### SPT-Umstellung (Shortest Path Tree)

Sobald der Last Hop Router (LHR) Edge-2 das Multicast-Paket entlang des (\*,G)-Trees empfängt, versucht er, die SPT-Umschaltung durchzuführen und eine PIM-Verbindung (S,G) an Edge-1 zu senden.

```
<#root>
```

```
Edge-2#
show ip mroute vrf blue_vn 239.1.1.1
IP Multicast Routing Table
Flags: D - Dense, S - Sparse, B - Bidir Group, s - SSM Group, C - Connected,
L - Local, P - Pruned, R - RP-bit set, F - Register flag,
T - SPT-bit set, J - Join SPT, M - MSDP created entry, E - Extranet,
X - Proxy Join Timer Running, A - Candidate for MSDP Advertisement,
U - URD, I - Received Source Specific Host Report,
Z - Multicast Tunnel, z - MDT-data group sender,
Y - Joined MDT-data group, y - Sending to MDT-data group,
G - Received BGP C-Mroute, g - Sent BGP C-Mroute,
N - Received BGP Shared-Tree Prune, n - BGP C-Mroute suppressed,
Q - Received BGP S-A Route, q - Sent BGP S-A Route,
V - RD & Vector, v - Vector, p - PIM Joins on route,
x - VxLAN group, c - PFP-SA cache created entry,
* - determined by Assert, # - iif-starg configured on rpf intf,
e - encap-helper tunnel flag, 1 - LISP decap ref count contributor
Outgoing interface flags: H - Hardware switched, A - Assert winner, p - PIM Join
t - LISP transit group
Timers: Uptime/Expires
Interface state: Interface, Next-Hop or VCD, State/Mode
(*, 239.1.1.1), 4d23h/stopped, RP 10.47.6.1, flags: SJC
Incoming interface: LISP0.4100, RPF nbr 10.47.1.10
Outgoing interface list:
```

#### Vlan1025

, Forward/Sparse-Dense, 4d23h/00:02:40, flags:

<-- LHR creates the OIL because of receipt of an IGMP  $\ensuremath{\mathtt{MR}}$ 

(
10.47.7.2
, 239.1.1.1), 00:00:02/00:02:57, flags: JT
<-- Unicast Source
Incoming interface: LISP0.4100, RPF nbr
10.47.1.12
<-- RPF neighbor to get to 10.47.7.2, which is Edge-1 RLOC
Outgoing interface list:
Vlan1025
, Forward/Sparse-Dense, 00:00:02/00:02:57, flags:
<-- Multicast traffic is forwarded into VLAN 1025, where 10.47.7.3 is</pre>

Die FHR (Edge-1) weist (S,G) auf, die direkt auf das RLOC von Edge-2 zeigen.

<#root>

Edge-1#

show ip mroute vrf blue\_vn 239.1.1.1

```
IP Multicast Routing Table
Flags: D - Dense, S - Sparse, B - Bidir Group, s - SSM Group, C - Connected,
L - Local, P - Pruned, R - RP-bit set, F - Register flag,
T - SPT-bit set, J - Join SPT, M - MSDP created entry, E - Extranet,
X - Proxy Join Timer Running, A - Candidate for MSDP Advertisement,
U - URD, I - Received Source Specific Host Report,
Z - Multicast Tunnel, z - MDT-data group sender,
Y - Joined MDT-data group, y - Sending to MDT-data group,
G - Received BGP C-Mroute, g - Sent BGP C-Mroute,
N - Received BGP Shared-Tree Prune, n - BGP C-Mroute suppressed,
Q - Received BGP S-A Route, q - Sent BGP S-A Route,
V - RD & Vector, v - Vector, p - PIM Joins on route,
x - VxLAN group, c - PFP-SA cache created entry,
* - determined by Assert, # - iif-starg configured on rpf intf,
e - encap-helper tunnel flag, l - LISP decap ref count contributor
Outgoing interface flags: H - Hardware switched, A - Assert winner, p - PIM Join
t - LISP transit group
Timers: Uptime/Expires
Interface state: Interface, Next-Hop or VCD, State/Mode
(*, 239.1.1.1), 5d01h/stopped, RP 10.47.6.1, flags: SCF
Incoming interface: LISP0.4100, RPF nbr 10.47.1.10
Outgoing interface list:
```

```
Vlan1025, Forward/Sparse-Dense, 5d01h/00:01:40, flags:
(
10.47.7.2
, 239.1.1.1), 01:53:06/00:02:42, flags: FT
<-- Unicast Source
Incoming interface: Vlan1025, RPF nbr 0.0.0.0
Outgoing interface list:
LISP0.4100,
10.47.1.13
, Forward/Sparse, 00:14:22/00:03:07, flags:
<-- Edge-2's RLOC</pre>
```

## Datenebenenverifizierung (plattformunabhängig)

Es kann verschiedene Probleme geben, die verhindern können, dass die Multicast-Quelle oder der Multicast-Empfänger den Datenverkehr senden/empfangen. Dieser Abschnitt konzentriert sich auf die Validierung von Problemen, die sich sowohl auf die Multicast-Quelle als auch auf den Multicast-Empfänger auswirken können. Der Schwerpunkt liegt dabei auf Problemen, die nicht mit der Hardwareprogrammierung zusammenhängen.

### Quellseitige Überprüfung

Validieren Sie zur Validierung der Multicast-Quelle und der Fähigkeit der FHR zur Erstellung (S,G) die Switch Integrated Security Feature (SISF)-, LISP-, Cisco Express Forwarding (CEF)- und anschließend die RPF-Funktion.

Die Multicast-Quelle muss sich in SISF/IP Device-Tracking (IPDT) befinden, das den Rest von LISP, CEF und letztendlich RPF steuert.

Mit dem Befehl "show device-tracking database address <IP-Adresse>" können Sie sicherstellen, dass die Multicast-Quelle über einen gültigen IPDT-Eintrag verfügt.

```
<#root>
Edge-1#
show device-tracking database address 10.47.7.2
Codes: L - Local, S - Static, ND - Neighbor Discovery, ARP - Address Resolution Protocol, DH4 - I
Preflevel flags (prlvl):
0001:MAC and LLA match 0002:Orig trunk 0004:Orig access
0008:Orig trusted trunk 0010:Orig trusted access 0020:DHCP assigned
0040:Cga authenticated 0080:Cert authenticated 0100:Statically assigned
Network Layer Address Link Layer Address Interface vlan prlvl age state Time left
```

DH4 10.47.7.2

Vergewissern Sie sich anschließend, dass die LISP-Datenbank im FHR über einen Eintrag für die Multicast-Quelle verfügt. Verwenden Sie den Befehl "show lisp instance-id <LISP L3 ID> ipv4 database ip address/32"

<#root>

Edge-1#

show lisp instance-id 4100 ipv4 database 10.47.7.2/32 LISP ETR IPv4 Mapping Database for LISP 0 EID-table vrf blue\_vn (IID 4100), LSBs: 0x1 Entries total 1, no-route 0, inactive 0, do-not-register 1 10.47.7.3/32, dynamic-eid blue-IPV4, inherited from default locator-set rloc\_691b1fe4-5264-44c2-H Uptime: 1w2d, Last-change: 1w2d Domain-ID: local Service-Insertion: N/A Locator Pri/Wgt Source State

10.47.1.13 10/10 cfg-intf site-self, reachable
Map-server Uptime ACK Domain-ID
10.47.1.10 1w2d Yes 0
10.47.1.11 1w2d Yes 0
Edge-1#
show ip lisp instance-id 4100 forwarding eid local 10.47.7.2
Prefix

10.47.7.2/32

CEF erstellt einen Eintrag basierend auf LISP, CEF verweist auf einen /32-Host-Eintrag, nicht auf LISP.

<#root>

Edge-1#

show ip cef vrf blue\_vn 10.47.7.2

10.47.7.2/32 nexthop 10.47.7.2 Vlan1025

Anschließend wird RPF von CEF abgeleitet.

```
<#root>
Edge-1#
show ip rpf vrf blue_vn 10.47.7.2

RPF information for (10.47.7.2)
RPF interface: Vlan1025
RPF neighbor: ? (
10.47.7.2
) - directly connected
RPF route/mask: 10.47.7.2/32
RPF type:
unicast (lisp)

Doing distance-preferred lookups across tables
Multicast Multipath enabled.
RPF topology: ipv4 multicast base, originated from ipv4 unicast base
```

Wenn es keinen gültigen Eintrag in SISF/IPDT gibt, führt dies zu keiner LISP-Datenbankzuordnung auf dem FHR, was dazu führt, dass CEF und RPF auf die Grenzen zeigen. Wenn die Multicast-Quelle Datenverkehr sendet, werden RPF-Punkte an die falsche Schnittstelle gesendet, was zu einem RPF-Fehler führt. Es wird kein S,G gebildet.

```
<#root>
Edge-1#
show device-tracking database address 10.47.7.2
Codes: L - Local, S - Static, ND - Neighbor Discovery, ARP - Address Resolution Protocol, DH4 - 3
Preflevel flags (prlvl):
0001:MAC and LLA match 0002:Orig trunk 0004:Orig access
0008:Orig trusted trunk 0010:Orig trusted access 0020:DHCP assigned
0040:Cga authenticated 0080:Cert authenticated 0100:Statically assigned
Network Layer Address Link Layer Address Interface vlan prlvl age state Time left
Edge-1#
show lisp instance-id 4100 ipv4 database 10.47.7.2/32
% No database-mapping entry for 10.47.7.2/32.
Edge-1#
show ip cef vrf blue_vn 10.47.7.2
10.47.7.0/24
nexthop 10.47.1.10
LISP0.4100 <-- Result of a LISP Negative Map-Reply, so the LISP interface is now the RPF interfac
```

nexthop 10.47.1.11 LISP0.4100 <--- Result of a LISP Negative Map-Reply, so the LISP interface is now the RPF interface Edge-1# show ip rpf vrf blue\_vn 10.47.7.2 RPF information for (10.47.7.2) RPF interface: LISP0.4100 RPF neighbor: ? ( 10.47.1.11 ) RPF route/mask: 10.47.7.2/32 RPF type: unicast () Doing distance-preferred lookups across tables

Um dies zu verhindern, behandeln Sie die Multicast-Quelle als unbeaufsichtigten Host, bei dem dieses Problem durch IP-Directed Broadcast-, Flooding- und statische SISF/IPDT-Bindungen behoben werden kann.

### Quellregistrierung

Multicast Multipath enabled. RPF topology: ipv4 multicast base

Die PIM-Registrierung ist ein Unicast-Paketfluss, der LISP/VXLAN wie jedes andere Unicast-Paket verwendet. Es gibt mehrere erforderliche Prüfungen, um sicherzustellen, dass die FHR die Multicast-Quelle ordnungsgemäß beim Anycast RP registrieren kann.

Stellen Sie zunächst sicher, dass der Anycast RP für den GDA richtig konfiguriert ist.

<#root>
Edge-1#
show ip pim vrf blue\_vn rp 239.1.1.1
Group: 239.1.1.1, RP: 10.47.6.1, uptime 5d22h, expires never

Stellen Sie sicher, dass der PIM-Registrierungstunnel gebildet ist.

<#root>
Edge-1#
show ip pim vrf blue\_vn tunnel
Tunnel1
Type : PIM Encap
RP :
10.47.6.1 <-- This is from "ip pim vrf blue\_vn rp-address 10.47.6.1 ASM\_ACL\_IPV4\_blue\_vn\_10.47.6.
Source :
10.47.6.4 <-- This is from "ip pim vrf blue\_vn register-source Loopback4100"
State : UP
Last event : Created (1w2d)</pre>

Gewährleistung der IP-Verfügbarkeit für den Anycast RP

<#root> Edge-1# show ip cef vrf blue\_vn 10.47.6.1 10.47.6.1/32 nexthop 10.47.1.10 LISP0.4100 <-- RLOC of Border-1 nexthop 10.47.1.11 LISP0.4100 <-- RLOC of Border-2 Edge-1# ping vrf blue\_vn 10.47.6.1 source lo4100 Type escape sequence to abort. Sending 5, 100-byte ICMP Echos to 10.47.6.1, timeout is 2 seconds: Packet sent with a source address of 10.47.6.4 !!!!! Success rate is 100 percent (5/5), round-trip min/avg/max = 257/275/294 ms

### Empfängerseitige Verifizierung

- Stellen Sie sicher, dass der Multicast-Empfänger einen IGMP-MR sendet.
- Stellen Sie sicher, dass IGMP-Snooping aktiviert ist. Nur L2-VNs sind die einzigen VN-Typen, für die IGMP-Snooping nicht aktiviert ist.
- Stellen Sie sicher, dass keine Port-ACL, VLAN-ACL oder Routed Port ACL konfiguriert ist, die den IGMP MR auslassen würden.
- Validieren Sie die IGMP-MR-Version. Wenn es sich beim Multicast-Empfänger um IGMPv3 handelt, ist es standardmäßig IGMPv2, das "ip igmp version 3" erfordert.
- Stellen Sie sicher, dass "ip option drop" nicht konfiguriert ist.

### LHR PIM (\*,G)-Verifizierung

- Stellen Sie sicher, dass der LHR der PIM-DR f
  ür das Empf
  ängersubnetz/-segment ist.
- Stellen Sie sicher, dass kein "ip multicast group-range" konfiguriert ist.
- Stellen Sie sicher, dass keine Port-ACL, VLAN-ACL oder Routed Port ACL konfiguriert ist, die den IGMP MR auslassen würden.
- Stellen Sie sicher, dass die IGMP MR nicht durch eine hohe CPU oder Control Plane Policing (CoPP) verworfen wird.

### LHR PIM Shared Tree-Überprüfung

Stellen Sie sicher, dass der RP für die Multicast-Gruppe konfiguriert ist.

```
<#root>
Edge-2#
show ip mroute vrf blue_vn 239.1.1.1
IP Multicast Routing Table
Flags: D - Dense, S - Sparse, B - Bidir Group, s - SSM Group, C - Connected,
L - Local, P - Pruned, R - RP-bit set, F - Register flag,
T - SPT-bit set, J - Join SPT, M - MSDP created entry, E - Extranet,
X - Proxy Join Timer Running, A - Candidate for MSDP Advertisement,
U - URD, I - Received Source Specific Host Report,
Z - Multicast Tunnel, z - MDT-data group sender,
Y - Joined MDT-data group, y - Sending to MDT-data group,
G - Received BGP C-Mroute, g - Sent BGP C-Mroute,
N - Received BGP Shared-Tree Prune, n - BGP C-Mroute suppressed,
Q - Received BGP S-A Route, q - Sent BGP S-A Route,
V - RD & Vector, v - Vector, p - PIM Joins on route,
x - VxLAN group, c - PFP-SA cache created entry,
* - determined by Assert, # - iif-starg configured on rpf intf,
e - encap-helper tunnel flag, 1 - LISP decap ref count contributor
Outgoing interface flags: H - Hardware switched, A - Assert winner, p - PIM Join
t - LISP transit group
Timers: Uptime/Expires
```

Interface state: Interface, Next-Hop or VCD, State/Mode
(\*, 239.1.1.1), 6d01h/stopped,
RP 10.47.6.1
, flags: SCF
Incoming interface: LISP0.4100, RPF nbr 10.47.1.10
Outgoing interface list:
Vlan1025, Forward/Sparse-Dense, 6d01h/00:01:34, flags:

Stellen Sie sicher, dass die RPF für den Anycast RP korrekt ist.

```
<#root>
```

Edge-2# show ip cef vrf blue\_vn 10.47.6.1 10.47.6.1/32 nexthop 10.47.1.10 LISP0.4100 nexthop 10.47.1.11 LISP0.4100 Edge-2# show ip rpf vrf blue\_vn 10.47.6.1 RPF information for (10.47.6.1) RPF neighbor: ? (10.47.1.10) RPF route/mask: 10.47.6.1/32 RPF type: unicast () Doing distance-preferred lookups across tables

Multicast Multipath enabled. RPF topology: ipv4 multicast base

MFIB-Weiterleitung - Überprüfung auf der Quellseite

Mit dem Befehl "show ip mfib vrf <VN-Name> <Multicast-Gruppe> <Unicast-Quelle> verbose" erhalten Sie zusätzliche Informationen zur Paketweiterleitung.

<#root>
Edge-1#
show ip mfib vrf blue\_vn 239.1.1.1 10.47.7.2 verbose
Entry Flags: C - Directly Connected, S - Signal, IA - Inherit A flag,
ET - Data Rate Exceeds Threshold, K - Keepalive

DDE - Data Driven Event, HW - Hardware Installed ME - MoFRR ECMP entry, MNE - MoFRR Non-ECMP entry, MP - MFIB MoFRR Primary, RP - MRIB MoFRR Primary, P - MoFRR Primary MS - MoFRR Entry in Sync, MC - MoFRR entry in MoFRR Client, e - Encap helper tunnel flag. I/O Item Flags: IC - Internal Copy, NP - Not platform switched, NS - Negate Signalling, SP - Signal Present, A - Accept, F - Forward, RA - MRIB Accept, RF - MRIB Forward, MA - MFIB Accept, A2 - Accept backup, RA2 - MRIB Accept backup, MA2 - MFIB Accept backup Forwarding Counts: Pkt Count/Pkts per second/Avg Pkt Size/Kbits per second Other counts: Total/RPF failed/Other drops I/O Item Counts: HW Pkt Count/FS Pkt Count/PS Pkt Count Egress Rate in pps VRF blue\_vn (10.47.7.2,239.1.1.1) Flags: K HW DDE 0x42 OIF-IC count: 0, OIF-A count: 1 SW Forwarding: 0/0/0/0, Other: 272/272/0 HW Forwarding: 7431223059161284608/0/0/0, Other: 0/0/0 Vlan1025 Flags: RA A MA NS LISP0.4100, 10.47.1.13 Flags: RF F NS <-- RLOC of Edge-2 CEF: Adjacency with MAC: 450000000004000001164770A2F010D0A2F010C000012B500000000840000000100400 Pkts: 0/0/0 Rate: 0 pps Edge-1# show adjacency lisp0.4100 Protocol Interface Address IP LISP0.4100 10.47.1.10(23) IP LISP0.4100 10.47.1.11(27) **IP LISP0.4100** 10.47.1.13 (8) Edge-2# show adjacency lisp0.4100 10.47.1.13 detail Protocol Interface Address IP LISP0.4100 10.47.1.13 (8) 0 packets, 0 bytes epoch 0 sourced in sev-epoch 14 Encap length 50 4500000000004000001164770A2F010D 0A2F010C000012B5000000008400000

00100400BA25CDF4AD3852540017FE73 0000 L2 destination address byte offset 0 L2 destination address byte length 0 Link-type after encap: ip LISP Next chain element: IP adj out of GigabitEthernet1/0/1 , addr 10.47.1.6

Mit einem EPC kann die VXLAN-Kapselung des Multicast-Pakets validiert werden.

#### <#root>

```
Edge-1#monitor capture 1 interface GigabitEthernet1/0/4 IN
Edge-1#monitor capture 1 interface GigabitEthernet1/0/1 OUT
Edge-1#monitor capture 1 match any
Edge-1#monitor capture 1 buffer size 10
Edge-1#monitor capture 1 limit pps 1000
Edge-1#monitor capture 1 start
Edge-1#
show monitor capture 1 buffer brief
Starting the packet display ...... Press Ctrl + Shift + 6 to exit
1 0.000000 10.47.7.2 -> 239.1.1.1 ICMP 98 Echo (ping) request id=0x0008, seq=28213/13678,
ttl=5 <-- Packet as it ingresses the FHR, TTL is 5
2 0.014254 10.47.7.2 -> 239.1.1.1 ICMP 148 Echo (ping) request id=0x0008, seq=28213/13678,
ttl=4 <-- Packet as it leaves the FHR, TTL is 4 as is it decremented
```

#### MFIB Forwarding - Receiver Side Verification

Das zugrunde liegende Netzwerk leitet dieses Paket mithilfe von Unicast-Routing von Edge-1 an Edge-2 weiter.

<#root>
Edge-2#
show ip mroute vrf blue\_vn 239.1.1.1 10.47.7.2
IP Multicast Routing Table
Flags: D - Dense, S - Sparse, B - Bidir Group, s - SSM Group, C - Connected,

```
L - Local, P - Pruned, R - RP-bit set, F - Register flag,
T - SPT-bit set, J - Join SPT, M - MSDP created entry, E - Extranet,
X - Proxy Join Timer Running, A - Candidate for MSDP Advertisement,
U - URD, I - Received Source Specific Host Report,
Z - Multicast Tunnel, z - MDT-data group sender,
Y - Joined MDT-data group, y - Sending to MDT-data group,
G - Received BGP C-Mroute, g - Sent BGP C-Mroute,
N - Received BGP Shared-Tree Prune, n - BGP C-Mroute suppressed,
Q - Received BGP S-A Route, q - Sent BGP S-A Route,
V - RD & Vector, v - Vector, p - PIM Joins on route,
x - VxLAN group, c - PFP-SA cache created entry,
* - determined by Assert, # - iif-starg configured on rpf intf,
e - encap-helper tunnel flag, 1 - LISP decap ref count contributor
Outgoing interface flags: H - Hardware switched, A - Assert winner, p - PIM Join
t - LISP transit group
Timers: Uptime/Expires
Interface state: Interface, Next-Hop or VCD, State/Mode
(
10.47.7.2
,
239.1.1.1
), 00:01:39/00:01:20, flags: JT
Incoming interface: LISP0.4100, RPF nbr
10.47.1.12
Outgoing interface list:
Vlan1025
, Forward/Sparse-Dense, 00:01:39/00:02:45, flags:
```

Mit dem Befehl "show ip mfib vrf <VN-Name> <Gruppenadresse> <Unicast-Quelle> counters" können Sie sicherstellen, dass die Zähler für die Hardware-Weiterleitung erhöht werden.

<#root>

Edge-2#

show ip mfib vrf blue\_vn 239.1.1.1 counters

Forwarding Counts: Pkt Count/Pkts per second/Avg Pkt Size/Kilobits per second Other counts: Total/RPF failed/Other drops(OIF-null, rate-limit etc) VRF blue\_vn 12 routes, 7 (\*,G)s, 4 (\*,G/m)s Group: 239.1.1.1 RP-tree, SW Forwarding: 0/0/0/0, Other: 0/0/0 HW Forwarding: 0/0/2/0, Other: 0/0/0

Sie können Multicast-Ausgangs-Zähler verwenden, um zu überprüfen, ob der Multicast-Verkehr den LHR zum Multicast-Empfänger hin verlassen hat. Verwenden Sie den Befehl "show controllers Ethernet-controller <Schnittstelle> | include Multicast|Transmit"

```
<#root>
Edge-2#
show controllers ethernet-controller g1/0/4 | include Multicast|Transmit
Transmit
                 GigabitEthernet1/0/5
                                               Receive
426729240 Total bytes
                                                        100803109 Total bytes
5732 Unicast frames
                                                        949355 Unicast frames
5732 Unicast bytes
                                                        93563018 Unicast bytes
4388433
Multicast frames
                                                 32346 Multicast frames
4388433
Multicast bytes
                                                 7236178 Multicast bytes
<snip>
Edge-2#
show controllers ethernet-controller g1/0/5 | include |Multicast|Transmit
```

Transmit

|                   | GigabitEthernet1/0/5 | Receive  |                       |
|-------------------|----------------------|----------|-----------------------|
| 426742895 Total b | ytes                 | 1        | 00813570 Total bytes  |
| 5733 Unicast fram | es                   | g        | 949456 Unicast frames |
| 5733 Unicast byte | S                    | g        | 3573016 Unicast bytes |
| 4388569           |                      |          |                       |
| Multicast frames  |                      | 32348 Mu | ilticast frames       |
| 4388569           |                      |          |                       |
| Multicast bytes   |                      | 7236641  | Multicast bytes       |

Eine weitere Möglichkeit zur Validierung von Multicast-Datenverkehr, der den LHR verlässt, ist die Erstellung eines EPCs für den Multicast-Empfänger.

<#root>

Edge-2#

show monitor capture 1 buffer brief

```
Starting the packet display ...... Press Ctrl + Shift + 6 to exit
1 0.168401 10.47.7.2 -> 239.1.1.1 ICMP 106 Echo (ping) request id=0x0008, seq=35903/16268, ttl=3
2 0.969138 10.47.7.2 -> 239.1.1.1 ICMP 106 Echo (ping) request id=0x0008, seq=35904/16524, ttl=3
```

## Datenebenenverifizierung (plattformabhängig)

### (S,G) Erstellung - CPU-Punt-Pfad

Damit der FHR einen (S,G)-Zustand erzeugt, werden einige der von der Multicast-Quelle gesendeten Multicast-Pakete bis zur CPU durchgelockt, die von der MFIB verarbeitet wird. Die Multicast-Pakete werden an die FED-Warteschlange "CPU\_Q\_MCAST\_DATA" gesendet.

CPU Q Name : CPU\_Q\_MCAST\_DATA

```
Packets received from ASIC : 27124
Send to IOSd total attempts : 27124
Send to IOSd failed count : 0
RX suspend count : 0
RX unsuspend count : 0
RX unsuspend send count : 0
RX unsuspend send failed count : 0
RX consumed count : 0
RX dropped count : 0
RX non-active dropped count : 0
RX conversion failure dropped : 0
RX INTACK count : 0
RX packets dg'd after intack : 0
Active RxQ event : 0
RX spurious interrupt : 0
RX phy_idb fetch failed: 0
RX table_id fetch failed: 0
RX invalid punt cause: 0
Replenish Stats for all rxq:
_____
Number of replenish : 0
Number of replenish suspend : 0
Number of replenish un-suspend : 0
  _____
```

Darüber hinaus darf die CoPP-Warteschlange für MCAST-Daten keinen Verlust aufweisen. Verwenden Sie den Befehl "show platform hardware fed active qos queue stats internal cpu policer | include MCAST Data|Qld"

#### <#root>

#### Edge-1#

show platform hardware fed active qos queue stats internal cpu policer | include MCAST Data |QId

| QId | PlcIdx | Queue | Name | Enabled | Rate | Rate |
|-----|--------|-------|------|---------|------|------|
| 30  | 9      | MCAST | Data | No      | 500  | 400  |

Wenn der Datenverkehr von einer direkt verbundenen Quelle stammt, wird er von der LSMPI-Warteschlange (Linux Shared Memory Punt Interface) für eine "direkt verbundene Quelle" verarbeitet. Wenn es sich um eine S,G-Join-Verbindung handelt, ist es "Mcast PIM Signaling".

Verwenden Sie den Befehl "show platform software infrastructure Ismpi punt | include Cause|Mcast"

#### <#root>

Edge-1#

show platform software infrastructure lsmpi punt | include Cause | Mcast

| Cause |                   |          |        |        | Total |   | Total |   | Length | Dot1q | encap | 0ther |
|-------|-------------------|----------|--------|--------|-------|---|-------|---|--------|-------|-------|-------|
| Mcast | Direct            | tly Conr | nected | Source |       |   |       |   |        |       |       |       |
| 0     |                   |          |        |        |       |   |       |   |        |       |       |       |
| 27038 |                   |          |        |        |       |   |       |   |        |       |       |       |
|       | 0                 |          | 0      |        |       | 0 |       | 0 |        |       |       |       |
| Mcast | IPv4 (            | Options  | data   | packet | 0     |   | 0     |   | 0      | 0     |       | 0     |
| Mcast | Inter             | nal Copy | /      |        | 0     |   | 0     |   | 0      | 0     |       | 0     |
| Mcast | IGMP (            | Unroutat | ole    |        | 0     |   | 0     |   | 0      | 0     |       | 0     |
| Mcast | PIM s:            | ignaling | J      |        |       |   |       |   |        |       |       |       |
| 0     |                   | 0        |        | 0      |       | 0 |       |   | 0      | 0     |       |       |
| Mcast | punt <sup>.</sup> | to RP    |        |        | 0     |   | 0     |   | 0      | 0     |       | 0     |
| Mcast | UDLR              |          |        |        | 0     |   | 0     |   | 0      | 0     |       | 0     |

Als Nächstes kann eine FED-Paketerfassung durchgeführt werden, um Multicast-Pakete von der Quelle anzuzeigen und über die CPU zu gruppieren. Dadurch werden die eingehende Schnittstelle und die CPU-Warteschlange bestätigt.

#### <#root>

Edge-1#

debug platform software fed switch active punt packet-capture set-filter "ip.addr==239.1.1.1"

Edge-1#

debug platform software fed switch active punt packet-capture start

Edge-1#

debug platform software fed switch active punt packet-capture stop

Punt packet capturing stopped. Captured 2 packet(s)

Edge-1#

show platform software fed switch active punt packet-capture brief

Punt packet capturing: disabled. Buffer wrapping: disabled Total captured so far: 2 packets. Capture capacity : 4096 packets Capture filter : "ip.addr==239.255.255.254" ------ Punt Packet Number: 1, Timestamp: 2024/08/26 15:38:27.341 -----interface : physical:

GigabitEthernet1/0/4

```
[if-id: 0x000000c], pal:
Vlan1025
[if-id: 0x0000001d]
metadata : cause: 12 [
Mcast Directly Connected Source
], sub-cause: 0, q-no: 30, linktype: MCP_LINK_TYPE_IP [1]
ether hdr : dest mac: 0100.5e7f.fffe, src mac: 5254.0012.521d
ether hdr : ethertype: 0x0800 (IPv4)
ipv4 hdr : dest ip:
239.1.1.1,
src ip: 10.47.7.2
ipv4 hdr : packet len: 84, ttl: 5, protocol: 1 (ICMP)
icmp hdr : icmp type: 8, code: 0
```

Mroute Hardware-Programmierung - IOS Mroute

Die Hardwareprogrammierung des (S,G) verwendet dieselbe Struktur wie alle anderen Programmierpfade: IOS zu FMAN RP zu FMAN FP, zu FED.

```
<#root>
Edge-1#
show ip mroute vrf blue_vn 239.1.1.1
IP Multicast Routing Table
Flags: D - Dense, S - Sparse, B - Bidir Group, s - SSM Group, C - Connected,
L - Local, P - Pruned, R - RP-bit set, F - Register flag,
T - SPT-bit set, J - Join SPT, M - MSDP created entry, E - Extranet,
X - Proxy Join Timer Running, A - Candidate for MSDP Advertisement,
U - URD, I - Received Source Specific Host Report,
Z - Multicast Tunnel, z - MDT-data group sender,
Y - Joined MDT-data group, y - Sending to MDT-data group,
G - Received BGP C-Mroute, g - Sent BGP C-Mroute,
N - Received BGP Shared-Tree Prune, n - BGP C-Mroute suppressed,
Q - Received BGP S-A Route, q - Sent BGP S-A Route,
V - RD & Vector, v - Vector, p - PIM Joins on route,
x - VxLAN group, c - PFP-SA cache created entry,
* - determined by Assert, # - iif-starg configured on rpf intf,
e - encap-helper tunnel flag, l - LISP decap ref count contributor
Outgoing interface flags: H - Hardware switched, A - Assert winner, p - PIM Join
t - LISP transit group
Timers: Uptime/Expires
Interface state: Interface, Next-Hop or VCD, State/Mode
(*, 239.255.255.254), 00:08:29/stopped, RP
10.47.6.1
, flags: SCF
```

```
<-- Anycast RP address
Incoming interface: LISP0.4100, RPF nbr
10.47.1.10 <-- RLOC of Border-1
Outgoing interface list:
Vlan1025, Forward/Sparse-Dense, 00:08:29/00:00:30, flags:
(
10.47.7.2
239.1.1.1
), 00:08:28/00:02:54, flags: FT
<-- Unicast source
Incoming interface:
Vlan1025
, RPF nbr 0.0.0.0
<-- Multicast source is in VLAN 1025
Outgoing interface list:
LISP0.4100
,
10.47.1.13
, Forward/Sparse, 00:08:23/00:03:07, flags:
<-- Forwarding to Edge-2
```

### Mroute Hardware-Programmierung - IOS MFIB

Multicast-Routen werden dann der Multicast Forwarding Information Base (MFIB) hinzugefügt. Dies entspricht in etwa dem Hinzufügen der Routing Information Base (RIB) zu Cisco Express Forwarding (CEF). Das Multicast-Äquivalent ist MFIB.

```
<#root>
Edge-1#
show ip mfib vrf blue_vn 239.1.1.1 10.47.7.2 verbose
Entry Flags: C - Directly Connected, S - Signal, IA - Inherit A flag,
ET - Data Rate Exceeds Threshold, K - Keepalive
DDE - Data Driven Event, HW - Hardware Installed
```

ME - MoFRR ECMP entry, MNE - MoFRR Non-ECMP entry, MP - MFIB MoFRR Primary, RP - MRIB MoFRR Primary, P - MoFRR Primary MS - MoFRR Entry in Sync, MC - MoFRR entry in MoFRR Client, e - Encap helper tunnel flag. I/O Item Flags: IC - Internal Copy, NP - Not platform switched, NS - Negate Signalling, SP - Signal Present, A - Accept, F - Forward, RA - MRIB Accept, RF - MRIB Forward, MA - MFIB Accept, A2 - Accept backup, RA2 - MRIB Accept backup, MA2 - MFIB Accept backup Forwarding Counts: Pkt Count/Pkts per second/Avg Pkt Size/Kbits per second Other counts: Total/RPF failed/Other drops I/O Item Counts: HW Pkt Count/FS Pkt Count/PS Pkt Count Egress Rate in pps VRF blue\_vn ( 10.47.7.2,239.1.1.1 ) Flags: K HW DDE <-- Multicast source and GDA 0x21 OIF-IC count: 0, OIF-A count: 1 SW Forwarding: 0/0/0/0, Other: 2/2/0 HW Forwarding: 0/0/0/0, Other: 0/0/0 Vlan1025 Flags: RA A MA NS LISP0.4100, 10.47.1.13 Flags: RF F NS <-- RLOC of Edge-2 and the RPF interface to reach 10.47.1.13

CEF: Adjacency with MAC: 45000000000000001164770A2F010D0A2F010C000012B500000000840000000100400 Pkts: 0/0/0 Rate: 0 pps

#### Mroute Hardware-Programmierung - RP MFIB

Verwenden Sie den Befehl "show platform software ip switch active r0 mfib vrf index <VRF index> group <GDA/32>"

<#root>
Edge-1#
show vrf detail blue\_vn | inc Id
VRF blue\_vn (
VRF Id = 2
); default RD <not set>; default VPNID <not set>
Edge-1#
show platform software ip switch active r0 mfib vrf index 2 group 239.1.1.1/32

```
Route flags:
S - Signal; C - Directly connected;
IA - Inherit A Flag; L - Local;
BR - Bidir route
*,
239.1.1.1/32
 --> OBJ_INTF_LIST (0x6b)
Obj id:
0x6b
, Flags: C
OM handle: 0x34803c47f0
Edge-2#
show platform software ip switch active r0 mfib vrf index 2 group address 239.1.1.1 10.47.7.2
Route flags:
S - Signal; C - Directly connected;
IA - Inherit A Flag; L - Local;
BR - Bidir route
239.1.1.1, 10.47.7.2/64
 --> OBJ_INTF_LIST (0x21)
Obj id:
0x21
```

```
, Flags: unknown
OM handle: 0x34803c4088
```

### Mroute Hardware Programmierung - FP MFIB

Der FMAN-RP-Eintrag für dieselben Routen enthält eine AOM-ID (Asynchronous Object Manager), mit der die weitere Programmierung validiert wird.

Verwenden Sie den Befehl "show platform software ip switch active f0 mfib vrf index <VRF Index> group <GDA/32>"

<#root>
Edge-1#
show platform software ip switch active f0 mfib vrf index 2 group 239.1.1.1/32
Route flags:
S - Signal; C - Directly connected;
IA - Inherit A Flag; L - Local;
BR - Bidir route
\*,
239.1.1.1/32

```
--> OBJ_INTF_LIST (0x6b)
Obj id:
0x6b
, Flags: C
aom id:
29154
, HW handle: (nil) (created)
Edge-1#
show platform software ip switch active f0 mfib vrf index 2 group address 239.1.1.1 10.47.7.2
Route flags:
S - Signal; C - Directly connected;
IA - Inherit A Flag; L - Local;
BR - Bidir route
239.1.1.1., 10.47.7.2/64
 --> OBJ_INTF_LIST (0x21)
Obj id:
0x21
, Flags: unknown
aom id:
36933
, HW handle: (nil) (created)
```

### Mroute Hardware Programmierung - Mroute Objekte

Überprüfen Sie mit den AOM-IDs das Objekt und die übergeordneten Objekte für (\*,G) und (S,G) mithilfe der Befehle des Objektmanagers. Sie können den Befehl "show platform software object-manager switch active f0 object <AOM ID>" oder den Befehl "show platform software object-manager switch active f0 object <AOM ID> parent" verwenden.

Jede Route hat zwei übergeordnete Objekte. Eines der Objekte referenziert die Tabelle ipv4\_mcast, das andere eine mlist, die in nachfolgenden Befehlen verwendet wird.

<#root>
Edge-1#
show platform software object-manager switch active f0 object 29154
Object identifier: 29154
Description:
PREFIX 0.0.0.0 , 239.1.1.1/32

(Table id 2) Obj type id: 72 Obj type: mroute-pfx Status: Done , Epoch: 0, Client data: 0xa3e23c48 Edge-1# show platform software object-manager switch active f0 object 29154 parents Object identifier: 26509 Description: ipv4\_mcast table 2 (blue\_vn ), vrf id 2 Status: Done Object identifier: 29153 Description: mlist 107 Status: Done Edge-1# show platform software object-manager switch active f0 object 36933 Object identifier: 36933 Description: PREFIX 10.47.7.2 , 239.1.1.164 (Table id 2) Obj type id: 72 Obj type: mroute-pfx Status: Done , Epoch: 0, Client data: 0xa413c928 Edge-1# show platform software object-manager switch active f0 object 36933 parents Object identifier: 26509 Description: ipv4\_mcast table 2 (blue\_vn), vrf id 2 Status:

Done

Object identifier: 47695 Description: mlist 33

Status:

Done

### Mroute Hardware Programmierung - Mlist Objekte

Die MLIST-Objekte sind eine Kombination aus eingehenden Schnittstellen und ausgehenden Schnittstellenlisten. Sie können den Befehl "show platform software mlist switch active f0 index <index>"

```
<#root>
This is for (*,G)
Edge-1#
show platform software mlist switch active f0 index 107
Multicast List entries
OCE Flags:
NS - Negate Signalling; IC - Internal copy;
A - Accept; F - Forward;
0CE
         Type
                              OCE Flags Interface
_____
             _____
                                             0xf8000171 OBJ_ADJACENCY
 А
        LISP0.4100
<-- A Flag indicates an Incoming interface for (*,G)
0xf80001d1 OBJ_ADJACENCY
                              NS,
F
      Vlan1025
<-- F Flag indicates an Outgoing interface for (*,G)
This is for (S,G)
Edge-1#
```

show platform software mlist switch active f0 index 33 Multicast List entries OCE Flags: NS - Negate Signalling; IC - Internal copy; A - Accept; F - Forward; 0CE Туре OCE Flags Interface -----\_\_\_\_\_ 0x5c OBJ\_ADJACENCY NS, F LISP0.4100 <-- F Flag indicates an Outgoing interface(s), for (S,G) 0xf80001d1 OBJ\_ADJACENCY А Vlan1025 <-- A Flag indicates an Incoming interface, for (S,G)

### Mroute Hardware Programmierung - FED Mroute

Um die FED-Programmierung zu validieren, verwenden Sie den Befehl "show platform software fed switch active ip mfib vrf <VN Name> <GDA> <Unicast-Quelle>"

<#root> Edge-1# show platform software fed switch active ip mfib vrf blue\_vn 239.1.1.1 10.47.7.2 Multicast (S,G) Information VRF : 2 Source Address : 10.47.7.2 HTM Handler : 0x7f45d98c7728 SI Handler : 0x7f45d9a44a28 DI Handler : 0x7f45d9bcb2d8 REP RI handler : 0x7f45d97e7188 Flags : Packet count : 0 State : 4 RPF : Vlan1025 A OIF : Vlan1025 A LISP0.4100 F NS (Adj: 0x5c )

Der Rewrite Index bietet Informationen zur Kapselung des Multicast-Datenverkehrs, die von der Headend-Replikation genutzt wird. Sie können den Befehl "show platform hardware fed switch active fwd-asic abstraction print-resource-handle <REP RI-Handle> 1" verwenden.

#### <#root>

Edge-1#

show platform hardware fed switch active fwd-asic abstraction print-resource-handle 0x7f45d97e718

Handle:0x7f45d97e7188 Res-Type:ASIC\_RSC\_RI\_REP Res-Switch-Num:255 Asic-Num:255 Feature-ID:AL\_FID\_ priv\_ri/priv\_si Handle: (nil)Hardware Indices/Handles: index0:0x19 mtu\_index/l3u\_ri\_index0:0x0 in Cookie length: 56 Detailed Resource Information (ASIC\_INSTANCE# 0) Replication list RI handle = 7f45d97e7188 ASIC [0] Replication Expansion Handle [0x7f45d9b9c048] Replication list : Number of RIs = 6Start RI = 25Common rewrite = NoReplication REP\_RI 0x19 [elements = 1] [0] ri\_list[0]=4 RI\_MCAST\_BRIDGE\_V6 port=88 ri\_ref\_count:1 dirty=0 RIL first:4 last:4 start:4 ril\_total:4 ref\_count:0 RI list this:4 num\_pairs:4 free:3 next:0 prev:0 ----> uri1: 50 ri\_ref\_count\_1:1 uri0: 26

```
ri_ref_count_0:1 ptr_type:0 last:1 dirty:1
uri1:
```

49151

```
ri_ref_count_1:0 uri0:49151 ri_ref_count_0:1 ptr_type:1 last:1 dirty:1
uri1:49151 ri_ref_count_1:0 uri0:49151 ri_ref_count_0:0 ptr_type:1 last:1 dirty:0
uri1:49151 ri_ref_count_1:0 uri0:49151 ri_ref_count_0:0 ptr_type:1 last:1 dirty:0
<snip>
```

Anschließend überprüfen Sie den Bereich des Rewrite-Index mithilfe der URI-Werte. Verwenden Sie den Befehl "show platform hardware fed switch active fwd-asic resource asic all rewrite-index range <URI> <URI>"

#### <#root>

Edge-1#

show platform hardware fed switch active fwd-asic resource asic all rewrite-index range 50 50

ASIC#:0

RI:50

Rewrite\_type:AL\_RRM\_REWRITE\_IPV4\_VXLAN\_INNER\_IPV4\_ENCAP(110) Mapped\_rii:LVX\_L3\_ENCAP\_L2\_PAYLOAD( Dst Mac: MAC Addr: ba:25:cd:f4:ad:38,

Src IP: 10.47.1.12 <-- RLOC of Edge-1

Dst IP: 10.47.1.13 <--

RLOC of Edge-2

IPv4 TTL: 0 LISP INSTANCEID: 0 L3IF LE Index: 49 ASIC#:1

RI:50

Rewrite\_type:AL\_RRM\_REWRITE\_IPV4\_VXLAN\_INNER\_IPV4\_ENCAP(110) Mapped\_rii:LVX\_L3\_ENCAP\_L2\_PAYLOAD( Dst Mac: MAC Addr: ba:25:cd:f4:ad:38,

Src IP: 10.47.1.12 <-- RLOC of Edge-1

Dst IP: 10.47.1.13 <-- RLOC of Edge-2

IPv4 TTL: 0 LISP INSTANCEID: 0 L3IF LE Index: 49

Anschließend wird der RI aus dem vorherigen Befehl zur weiteren Überprüfung übernommen. Verwenden Sie den Befehl "show platform software fed switch active ip mfib vrf <VN Name> <GDA> <source>"

#### <#root>

Edge-1#

show platform software fed switch active ip mfib vrf blue\_vn 239.1.1.1 10.47.7.2

Multicast (S,G) Information VRF : 2 Source Address : 10.47.7.2 HTM Handler : 0x7f45d98c7728 SI Handler : 0x7f45d9a44a28 DI Handler : 0x7f45d9bcb2d8 REP RI handler : 0x7f45d97e7188 Flags :
Packet count : 0
State : 4
RPF :
Vlan1025 A
OIF :
Vlan1025 A
LISP0.4100 F NS
(Adj: 0x5c )

Verwenden Sie den Befehl "show plattform software fed switch active ip adj". | include <Ziel-RLOC>"

<#root>

Edge-1#

show platform software fed switch active ip adj 10.47.1.12

| IPV4 | Ad   | j er | ntries       |                |                |                |                               |
|------|------|------|--------------|----------------|----------------|----------------|-------------------------------|
| dest |      |      | if_name      | dst_mac        | si_hdl         | ri_hdl         | pd_flags adj_id Last-modified |
|      |      |      |              |                |                |                |                               |
| 10.4 | 7.1. | .12  | LISP0.4100   | 4500.0000.0000 | 0x7f45d9a4a5e8 | 0x7f45d9a4a798 | 0x60                          |
| 0x5c |      |      |              |                |                |                |                               |
| 2    | 024, | /08/ | /21 16:18:58 | 3.948          |                |                |                               |

<-- 0x5c matches the Adj in the previous command

Auf der LHR können Sie den Zielindex validieren, um festzustellen, an welche Stelle das Multicast-Paket, d. h. die Multicast-Empfänger, weitergeleitet wird. Sie können den Befehl "show platform software fed switch active ip mfib vrf <VN Name> <GDA> <source>" verwenden.

<#root>

Edge-2#

show platform software fed switch active ip mfib vrf blue\_vn 239.1.1.1 10.47.7.2

Multicast (S,G) Information VRF : 2 Source Address : 10.47.7.2 HTM Handler : 0x7f0efdad33a8 SI Handler : 0x7f0efdad2648 DI Handler : 0x7f0efdad7668

REP RI handler : 0x7f0efdad4858 Flags : Packet count : 0 State : 4 RPF : LISP0.4100 A OIF : Vlan1025 F NS LISP0.4100 A (Adj: 0xf8000171 )

Nehmen Sie den DI-Handler und verwenden Sie den Befehl "show platform hardware fed switch active fwd-asic abstraction print-resource-handle <DI-Handle> 1"

<#root>

Edge-2#

show platform hardware fed switch active fwd-asic abstraction print-resource-handle 0x7f0efdad766

Handle:0x7f0efdad7668 Res-Type:ASIC\_RSC\_DI Res-Switch-Num:255 Asic-Num:255 Feature-ID:AL\_FID\_L3\_N priv\_ri/priv\_si Handle: (nil)Hardware Indices/Handles: index0:0x527c mtu\_index/13u\_ri\_index0:0x0 Cookie length: 56 Detailed Resource Information (ASIC\_INSTANCE# 0) \_\_\_\_\_ Destination index = 0x527cpmap = 0x0000000 0x0000010pmap\_intf : [GigabitEthernet1/0/4] cmi = 0x0 $rcp_pmap = 0x0$ al\_rsc\_cmi CPU Map Index (CMI) [0] ctiLo0 = 0ctiLo1 = 0ctiLo2 = 0cpuQNum0 = 0cpuQNum1 = 0cpuQNum2 = 0npuIndex = 0stripSeg = 0copySeg = 0

Copyseg = 0
Detailed Resource Information (ASIC\_INSTANCE# 1)
-----Destination index = 0x527c
pmap = 0x00000000 0x00000000
cmi = 0x0
rcp\_pmap = 0x0
al\_rsc\_cmi
CPU Map Index (CMI) [0]
ctiLo0 = 0
ctiLo1 = 0

| ctiLo2 = 0   |
|--------------|
| cpuQNumO = 0 |
| cpuQNum1 = 0 |
| cpuQNum2 = 0 |
| npuIndex = 0 |
| stripSeg = 0 |
| copySeg = 0  |
|              |
|              |

### Informationen zu dieser Übersetzung

Cisco hat dieses Dokument maschinell übersetzen und von einem menschlichen Übersetzer editieren und korrigieren lassen, um unseren Benutzern auf der ganzen Welt Support-Inhalte in ihrer eigenen Sprache zu bieten. Bitte beachten Sie, dass selbst die beste maschinelle Übersetzung nicht so genau ist wie eine von einem professionellen Übersetzer angefertigte. Cisco Systems, Inc. übernimmt keine Haftung für die Richtigkeit dieser Übersetzungen und empfiehlt, immer das englische Originaldokument (siehe bereitgestellter Link) heranzuziehen.